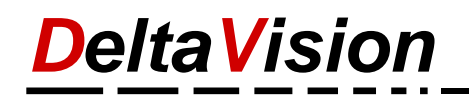

## Anleitung zur Fehlersuche wenn das ClassicMenu in Word nicht sichtbar ist.

Wir gehen davon aus, dass die Lizenz korrekt eingetragen und akzeptiert wurde. Die Lizenz ist immer in folgendem Format: XXXX-XXXX-XXXX-XXXX-XXXX-XXXX-XXXX. (X ist eine Zahl oder ein Buchstabe. 6 Gruppen à 5 Zeichen).

## 1 Prüfen, ob das ClassicMenü deaktiviert wurde

Möglicherweise haben Sie das ClassicMenu nur deaktiviert. Sofern das Addln geladen wurde finden Sie im Menüband *Ansicht* die Gruppe *ClassicMenü* mit dem Button *Einstellungen*. Wenn Sie diesen Butten sehen wurde das Addln gefunden und geladen. Sie können dann das Classic Menü über den Dialog einresp. ausblenden.

| Überprüfen Ansicht 🛛 Wa        | s möchten Sie tun?                                                                                                    |                                                                                                    |                       |        |            |               |
|--------------------------------|----------------------------------------------------------------------------------------------------|----------------------------------------------------------------------------------------------------|-----------------------|--------|------------|---------------|
| Q   Eine Seite     Zoom   100% | Neues Alle<br>Fenster anordnen                                                                                                    | Teilen         Image: Constraint of the second second | Fenster<br>wechseln • | Makros |            | Einstellungen |
| Zoom                           |                                                                                                    | Fenster                                                                                                    |                       | Makros | SharePoint | Classic Menü  |
|                                | <ul> <li>□ Classic Menü ein-</li> <li>□ Classic Menü a</li> <li>(Um das Classic Menü a</li> <li>(Um das Classic N<br/>Menüband Ansicht<br/>Einstellungen wähl</li> <li>Ok</li> </ul> | /ausblenden<br>nzeigen<br>lenü wieder zu aktivieren:<br>, Gruppe Classic Menü,<br>en).<br>Abbrechen                                                                                                    |                       |        |            |               |

## 2 Prüfen, ob das Addln auf der Liste der deaktivierten Elemente eingetragen ist.

Öffnen Sie den Optionen-Dialog unter Datei / Optionen.

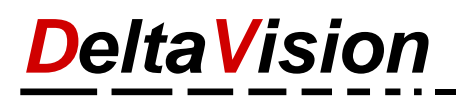

| Word-Optionen                       |                                                                                                    | ? ×             |  |
|-------------------------------------|----------------------------------------------------------------------------------------------------|-----------------|--|
| Allgemein                           | Microsoft Office-Add-Ins anzeigen und verwalten.                                                     |                 |  |
| Anzeige                             |                                                                                                    |                 |  |
| Dokumentprüfung                     | Add-Ins                                                                                              |                 |  |
| Speichern                           | Name ^ Ort Typ                                                                                       |                 |  |
| Sprache                             | Aktive Anwendungs-Add-Ins                                                                            |                 |  |
|                                     | Chatkontakte (Deutsch) C:\T.DLL Aktion                                                               |                 |  |
| Erleichterte Bedienung              | Datum (XML) C:\FL.DLL Aktion                                                                         |                 |  |
| Enveitert                           | dvwdTTAddln.dotm C:\dotm Vorlage                                                                     |                 |  |
|                                     | dvWord2016ClassicMenu.dotm C:\u.dotm Vorlage                                                         | -               |  |
| Menüband anpassen                   | Maßeinheitenkonverter (Maßeinheitenkonverter) C·\ \/ DLL Aktion<br>Add-In: Chatkontakte (Deutsch)    |                 |  |
| Symbolleiste für den Schnellzugriff | Herausgeber: Microsoft Corporation                                                                   |                 |  |
|                                     | Kompatibilität: Keine Kompatibilitätsinformationen verfügbar.                                        |                 |  |
| Add-Ins                             | Speicherort: C:\Program Files (x86)\Common Files\Microsoft Shared\Smart Tag\IMCON                    |                 |  |
| Trust Center                        |                                                                                                    |                 |  |
|                                     | Beschreibung: Erkennt Namen und Adressen von Personen, die von Ihrer Chatanwendung<br>werden können. | g identifiziert |  |
|                                     | Varustan Dastairista Elamanta                                                                        |                 |  |
|                                     |                                                                                                    |                 |  |
|                                     | ОК                                                                                                   | Abbrechen       |  |

Klicken Sie links auf *Add-Ins* an und wählen dann unter *Verwalten Deaktivierte Elemente*. Klicken Sie nun auf den Button *Los*.

| Deaktivierte Elemente                                                                                                    | ?            | ×      |  |  |  |
|----------------------------------------------------------------------------------------------------|--------------|--------|--|--|--|
| Die unten aufgelisteten Elemente wurden deaktiviert, weil sie<br>die korrekte Funktion von Word beeinträchtigt haben, oder<br>weil sie von Ihrem Systemadministrator mithilfe von<br>Gruppenrichtlinien deaktiviert wurden. |              |        |  |  |  |
| Bitte beachten Sie, dass Sie Word eventuell neu starten<br>müssen, um die Änderungen zu aktivieren.                                                                                                    |              |        |  |  |  |
| Wählen Sie die aus, die erneut aktiviert werden sollen.                                                                                                    |              |        |  |  |  |
| Es gibt keine deaktivierten Elemente.                                                                                                    |              |        |  |  |  |
|                                                                                                    |              |        |  |  |  |
|                                                                                                    |              | $\vee$ |  |  |  |
|                                                                                                    |              |        |  |  |  |
| Aktivieren                                                                                                    | <u>S</u> chl | ießen  |  |  |  |

Der Dialog "**Deaktiverte Elemente**" sollte leer sein. Sofern Sie hier das Addln dvWord2016ClassicMenu.dotm

sehen, selektieren Sie es und aktivieren es mit dem Button *Aktivieren*.

## 3 AddIn befindet sich nicht im Startup-Pfad von Word

Bei der Installation ermittelt das Setup den Startup-Pfad von Word und kopiert das Addln dorthin. Dadurch wird es automatisch beim jedem Start von Word geladen.

Der standard startup-Pfad von Word befindet sicher hier.

C:\users\[IhrLogin]\AppData\Roaming\Microsoft\Word\Startup\ Ersetzen Sie [IhrLogin] gegen Ihr eigenes Login.

**Tipp**: Wenn Sie in der Adresszeile vom Windows-Explorer *%appdata%* eingeben und dann *Enter* drücken landen Sie direkt im Verzeichnis C:\users\[IhrLogin]\AppData\Roaming. Sie müssen dann nur noch in den Unterordner Microsoft\Word\Startup navigieren.

| 📙   🛃 📙 🖛   Roaming  |                   |                                         |                         | _                                             |            |
|----------------------|-------------------|-----------------------------------------|-------------------------|-----------------------------------------------|------------|
| File Home Share View |                   |                                         |                         |                                               | ^ <b>?</b> |
|                      | Move<br>to v Copy | New item ▼<br>↑ Easy access ▼<br>folder | Properties              | Select all<br>Select none<br>Invert selection |            |
| Clipboard            | Organize          | New                                     | Open                    | Select                                        |            |
| ← → ֊ ↑ 📙 %appdata%  |                   |                                         | $\sim$ $\rightarrow$    | Search Roaming                                | Q          |
| 😫 Documents          | ^ Name ^          | Date                                    | modified Type           | Size                                          | ^          |
| 🕹 Downloads          | Adobe             | 1/31,                                   | /2016 6:06 PM File fol  | der                                           |            |
| 👌 Music              | AVG               | 3/25                                    | /2017 9:28 AM File fol  | der                                           |            |
| 📰 pictures           | ClassicShell      | 3/27                                    | /2016 5:10 PM File fol  | der                                           |            |
| 📑 Videos             | DeltaVision       | 3/16                                    | /2017 6:51 PM File fol  | der                                           |            |
| 🟪 Win10 (C:)         | V Macromedia      | 3/27                                    | /2016 11:29 AM File fol | der                                           | ~          |
| 15 items             |                   |                                         |                         |                                               |            |
|                      |                   |                                         |                         |                                               |            |

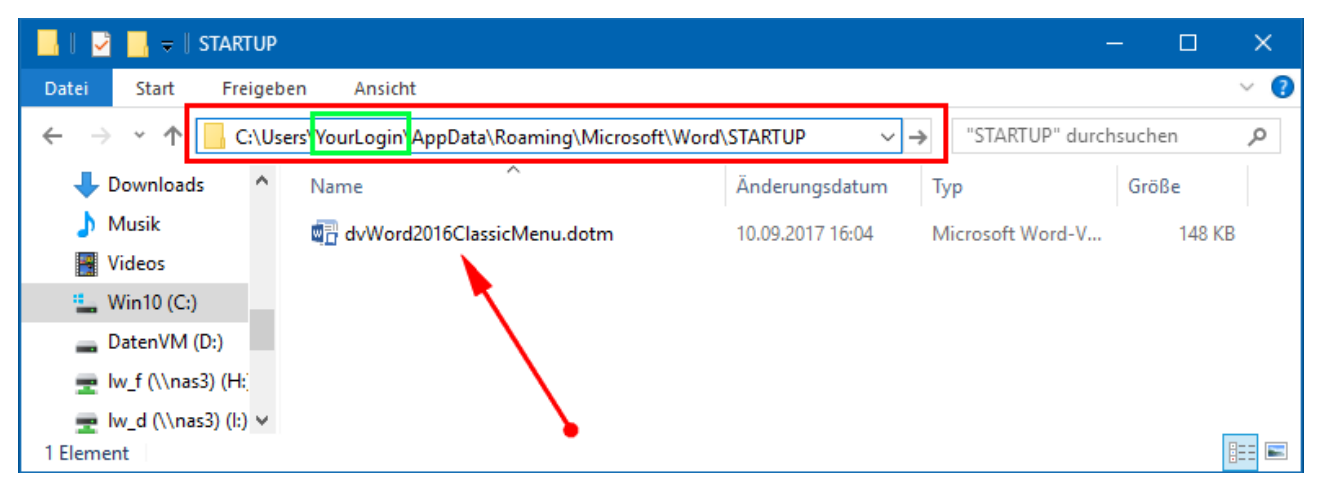

Hier sollten Sie das Addln finden. Ev. ist ihr Word aber speziell konfiguriert und der Startup-Ordner liegt woanders. Sie können wie folgt in Word nachsehen, welches ihr Startup-Ordner ist. Kopieren Sie dann einfach das Addin (dvWord2016ClaisscMenu.dotm) in Ihren spziellen Startup-Ordner. Nach dem nächsten Start von Word sollte das ClassicMenü sichtbar sein.

Um den konfigurierten Startup-Folder zu ermitteln klicken Sie auf *Datei / Option*. Navigieren Sie zu *Erweitert* und blättern bis zum Abschnitt *Allgemein* nach unten. Klicken Sie dort auf den Button *Dateispeicherorte*.

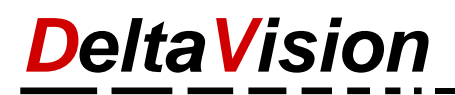

| Word-Optionen                       |                                                                | ?     | ×      |
|-------------------------------------|----------------------------------------------------------------|-------|--------|
| Allgemein                           | Allgemein                                                      |       |        |
| Anzeige                             | Dateiformatkonvertierung heim Öffnen hertätigen                |       |        |
| Dokumentprüfung                     | ✓ Automatische Verknüpfungen beim <u>Ö</u> ffnen aktualisieren |       |        |
| Speichern                           | <u>Ö</u> ffnen eines Dokuments in der Entwurfsansicht zulassen |       |        |
| Sprache                             | Seitenum <u>b</u> ruch im Hintergrund                          |       |        |
| Erleichterte Bedienung              | Fehler von Benutzeroberflächen <u>-</u> Add-Ins anzeigen       |       |        |
| Erweitert                           | Posta <u>n</u> schrift:                                        |       |        |
| Menüband anpassen                   |                                                                |       |        |
| Symbolleiste für den Schnellzugriff |                                                                |       |        |
| Add-Ins                             | Dateispeicherorte Weboptionen                                  |       | -      |
| Trust Center 💌                      |                                                                |       | Þ      |
|                                     | ОК                                                             | Abbre | chen . |

Selektieren Sie den Eintrag *AutoStart* und klicken dann auf den Button *Ändern*. Ein Windows-Explorer Fenster wird in Ihrem StartupFolder geöffnet. Das Addin sollte sich hier befinden. Ist dies nicht der Fall, so kopieren Sie es von Hand in diesen Ordner. Word anschliessend neu starten.

| Dateispeicherorte                                             |                                         |    | ?     | ×    |
|---------------------------------------------------------------|-----------------------------------------|----|-------|------|
| Dateispeicherorte                                             |                                         |    |       |      |
|                                                               |                                         |    |       |      |
| <u>D</u> ateitypen:                                           | Speicherort:                            |    |       |      |
| Dokumente<br>Bilder                                           | C:\Users\dev\Documents                  |    |       |      |
| Benutzervorlagen                                              | C:\\Roaming\Microsoft\Templates         |    |       |      |
| AutoWiederherstellen-Dateien                                  | C:\\Roaming\Microsoft\Word              |    |       |      |
| AutoStart                                                     | C:\\Microsoft\Word\STARTUP              |    |       |      |
|                                                               |                                         |    |       |      |
|                                                               |                                         |    |       |      |
|                                                               |                                         |    |       |      |
|                                                               | Ä <u>n</u> dern                         |    |       |      |
| Der Standardspeicherort wird als v                            | vertrauenswürdige Quelle behandelt.     |    |       |      |
| Sollten Sie den Speicherort änderr<br>Speicherort sicher ist. | n, vergewissern Sie sich, dass der neue |    |       |      |
|                                                               |                                         |    |       |      |
|                                                               |                                         |    |       |      |
|                                                               |                                         | OK | Schli | eßen |
|                                                               |                                         | UK | Jerni | coen |